# **Knowledge Base**

# TE-310 Quick Installation Guide for Windows 2000 Professional using NetBEUI protocol

#### Creation Date: 10/27/2000 Revision Date: 11/14/2000

The information in this article applies to:

TE-310

#### **OVERVIEW**

Major steps toward a successful TE-310 installation:

- 1. Make sure Windows 2000 Professional is installed with NetBEUI protocol.
- 2. Install TE-310 Windows support software.
- 3. Install and configure device driver for the shared printers.

## SUMMARY

This article describes using a Windows 2000 Professional to prepare and setup TE-310 for shared printer access through out your network. The following network diagram depicts a typical network and is used for this sample setup procedure:

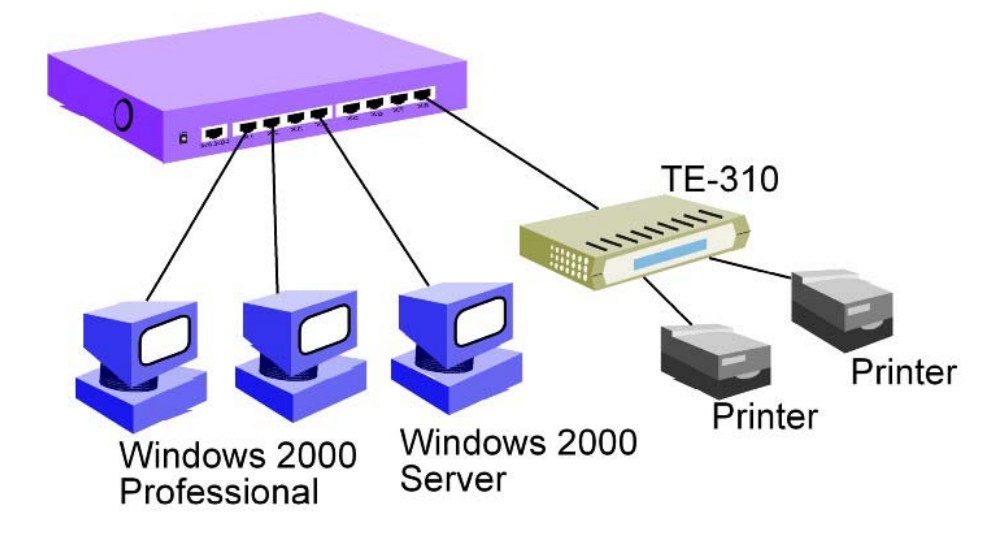

TE-310 Quick Installation Guide

This article assumes the following:

- You are able to log into Windows 2000 Professional with administrative privileges.
- NetBEUI protocol is properly installed.

# CONTENTS

Below is a procedure for making sure NetBEUI protocol is installed. This is optional. If you know NetBEUI is installed, you may proceed to the next section: Installing TE-310 with First Parallel Port.

1. Right-click on My Network Places icon.

|                            |                              |  | 12 🔌 🔝    |         |
|----------------------------|------------------------------|--|-----------|---------|
| My Computer                |                              |  |           |         |
| <b>10</b>                  |                              |  |           |         |
| Open                       |                              |  |           |         |
| Place Search for Compute   | rs                           |  |           |         |
| Who Am I                   |                              |  |           |         |
| My Docu Map Network Drive. | <br>Drive                    |  |           |         |
| Create Shortcut            |                              |  |           |         |
| Rename                     |                              |  |           |         |
| Interi<br>Explo            |                              |  |           |         |
| <mark></mark>              |                              |  |           |         |
| Microsoft                  |                              |  |           |         |
| Outlook                    |                              |  |           |         |
| 8                          |                              |  |           |         |
| Recycle Bin                |                              |  |           |         |
|                            |                              |  |           |         |
|                            |                              |  |           |         |
|                            |                              |  |           |         |
|                            |                              |  |           |         |
| Astart 71 6 1              |                              |  | S. AL III | 5:07 DM |
| Maraur    🔂 😂 🦓            | En learo Qua Mendeur - Mirri |  |           | 5:07 PM |

2. Select Properties

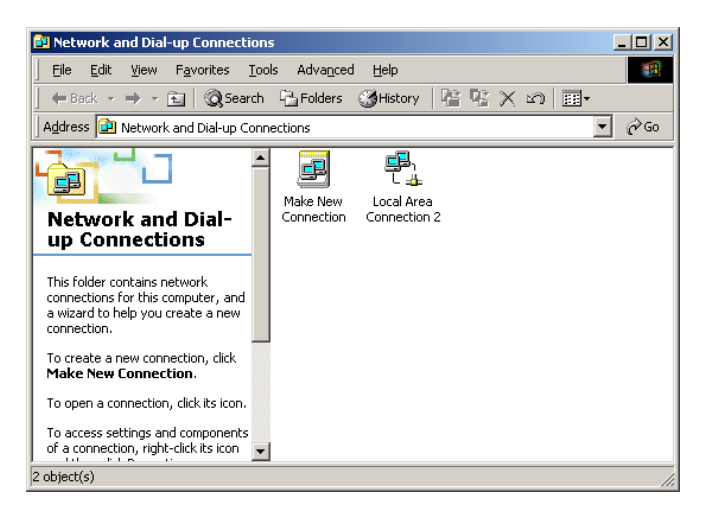

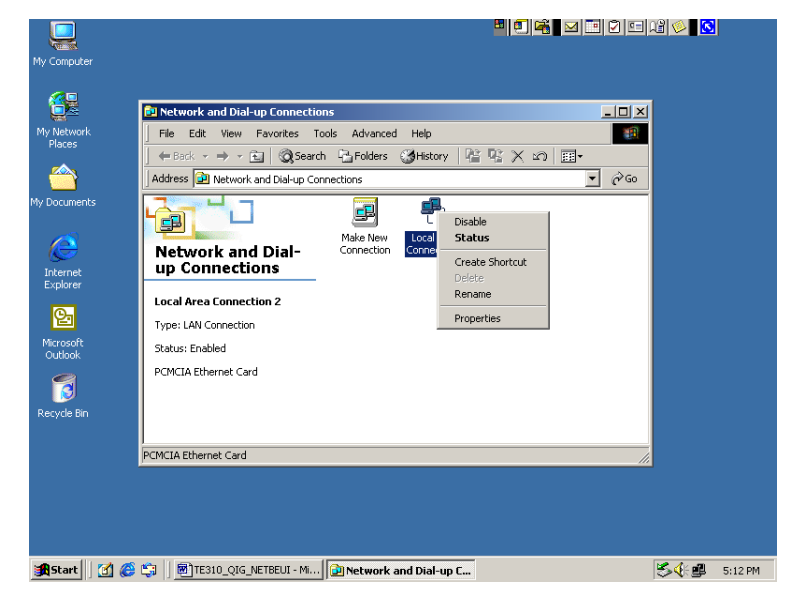

3. Right-click the active Local Area Connection. In this case, Local Area Connection 2.

4. Select Properties.

| .ocal Area Connection 2 Properties                                    |  |  |
|-----------------------------------------------------------------------|--|--|
| General                                                               |  |  |
| Connect using:                                                        |  |  |
| PCMCIA Ethernet Card                                                  |  |  |
|                                                                       |  |  |
| Components checked are used by this connection:                       |  |  |
| Elient for Microsoft Networks     Set Set Set Set Set Set Set Set Set |  |  |
| Install Uninstall Properties                                          |  |  |
| Description                                                           |  |  |
| Allows your computer to access resources on a Microsoft<br>network.   |  |  |
| Sho <u>w</u> icon in taskbar when connected                           |  |  |
| OK Cancel                                                             |  |  |

- 5. Your active Local Area Connection Properties should have the following components installed:
  - a. Client for Microsoft Networks
  - b. NetBEUI Protocol
- 6. Click OK to close Local Area Connection Properties box.

#### Installing TE-310 with First Parallel Port

- 1. Make sure TE-310 is connected to a hub and LINK LED is on. LINK LED blinks once in a while. This is normal.
- 2. Connect a parallel cable from PARALLEL 1 to your printer.
- 3. Make sure your printer is power on.
- 4. Insert the floppy disk labeled "WIN 95/WIN NT Support, Disk 3 of 3" into your floppy drive (drive A).
- 5. Click on Start button on the Task Bar.

|                      |                      |                      | 2 🖉 🔽           |
|----------------------|----------------------|----------------------|-----------------|
| My Compute           |                      |                      |                 |
|                      |                      |                      |                 |
| My Networl<br>Places |                      |                      |                 |
|                      |                      |                      |                 |
| My Documen           |                      |                      |                 |
|                      |                      |                      |                 |
| -                    | Windows Update       |                      |                 |
| <b>B</b>             | New Office Document  |                      |                 |
|                      | Open Office Document |                      |                 |
| <u>1</u>             | Programs             | •                    |                 |
| - <mark>8</mark> 🖄   | Documents            | • .                  |                 |
| - 🖏 🐉                | Settings             | •                    |                 |
| <mark>6</mark> 🕄     | Search               | •                    |                 |
| 🎖 🥏                  | Help                 |                      |                 |
| § 📰                  | Run                  |                      |                 |
| <b>1</b>             | Shut Down            |                      |                 |
| <b>Start</b>         | ) 🗹 🍪 🖏   💆 TE       | 310_QIG_NETBEUI - Mi | 🏷 📢 🕮 🛛 5:35 PM |

6. Select Run...

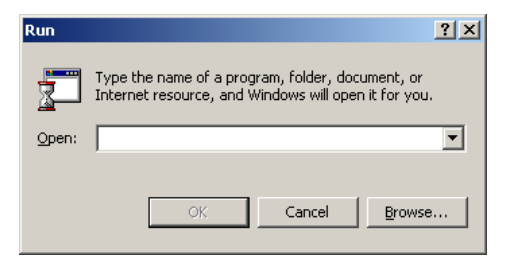

7. Type "A:\SETUP", without the double quotes.

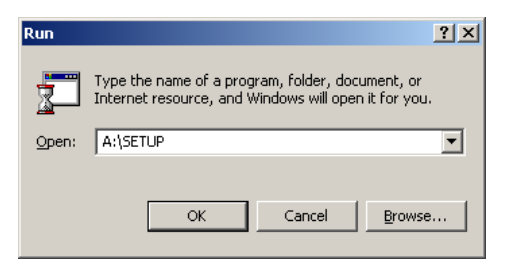

8. Click OK. PrintServer Driver Setup begins.

| PrintServer Driver      | r Setup                                                                                                    |
|-------------------------|----------------------------------------------------------------------------------------------------|
| Print Server Driver Set | Welcome to the PrintServer Driver Setup program. This program will install PrintServer Driver on your computer. It is storagh recommended that you exit all Windows programs before running this Setup program. Click Cancel to guit Setup and then close any program you have running. Click Next to continue with the Setup program. WARNING: This program is protected by copyright law and international threaties. Unauthorized reproduction or distibution of this program, or any |
|                         | will be proceeded to the maximum extent possible under Bw:                                                                                                    |

9. Click Next.

| Choose Destination Lo                                                                                           | cation                                                                                |
|----------------------------------------------------------------------------------------------------|---------------------------------------------------------------------------------------|
|                                                                                                    | Setup will install PrintServer Driver in the following directory.                     |
| 100 - 100 - 100 - 100 - 100 - 100 - 100 - 100 - 100 - 100 - 100 - 100 - 100 - 100 - 100 - 100 - 100 - 100 - 100 | To install to this directory, click Next.                                             |
|                                                                                                    | To install to a different directory, click Browse and select another<br>directory.    |
|                                                                                                    | You can choose not to install PiniServer Driver, by clicking<br>Cancel to exit Setup. |
|                                                                                                    | C:\Program Files\PRTSERV Browse                                                       |
|                                                                                                    |                                                                                       |
|                                                                                                    | < Back Next > Cancel                                                                  |

10. Click Next to accept its destination directory path.

| Select Components | ×                                                                                                    |
|-------------------|----------------------------------------------------------------------------------------------------|
|                   | Select the protocol which printing redirector will use.<br>Click Next to continue with the installation. |
|                   | RetBEUI protocol                                                                                         |
|                   | C TCP/IP protocol                                                                                        |
| 805               |                                                                                                    |
|                   |                                                                                                    |
|                   |                                                                                                    |
|                   |                                                                                                    |
|                   |                                                                                                    |
|                   | <back next=""> Cancel</back>                                                                             |
|                   |                                                                                                    |

11. Make sure NetBEUI protocol is selected and click Next.

| Select Program Folder | ×                                                                                                    |
|-----------------------|----------------------------------------------------------------------------------------------------|
|                       | Setup will add program icons to the Program Folder listed below.<br>You may type an ew folder name, or select one from the Existing<br>Folders:<br>Program Folder:<br>Existing Folders:<br>Accessroises<br>Administrative Tools<br>MGI PhotoSuite SE<br>Microsoft Üffee Tools<br>Startup |
|                       | <back next=""> Cancel</back>                                                                                                    |

12. Click Next to accept default Program Folder.

| PrintServer Driver Setup |                                                      |  |  |
|--------------------------|------------------------------------------------------|--|--|
|                          |                                                      |  |  |
|                          | Setup<br>Creating Folder and Icons<br>95 2<br>Cancel |  |  |
|                          |                                                      |  |  |
|                          |                                                      |  |  |

13. When installation reaches 95%, use ALT-TAB to switch to the Configure PrintServer dialog box.

|                                   |                                 | 🏪 🗐 🖓 🖂 🛄 🗹           |               |
|-----------------------------------|---------------------------------|-----------------------|---------------|
| Dubus Chamian Dubu                | Chaterry                        |                       |               |
| Configure PrintServer             | ×                               |                       |               |
| Port                              | Retry Interval                  |                       |               |
| Device Name: Browse               | 50 🛨                            |                       |               |
| Select Device Port >> Parallel 1  | (secs)                          |                       |               |
| Port Name:                        | Driver Version:<br>NetBEUI 1.12 |                       |               |
| Banner                            | -                               |                       |               |
| Enable Banner PostScript          | ок                              |                       |               |
| User Name:                        | 2000                            |                       |               |
|                                   |                                 |                       |               |
|                                   | 95 %                            |                       |               |
|                                   | 55 %                            |                       |               |
|                                   | Lancel                          |                       |               |
|                                   |                                 |                       |               |
|                                   |                                 |                       |               |
|                                   |                                 |                       |               |
|                                   |                                 |                       |               |
|                                   |                                 |                       |               |
|                                   |                                 |                       |               |
|                                   |                                 |                       |               |
|                                   |                                 |                       |               |
| 😹 Start 🛛 🏹 🍪 🗐 TE310_QIG_NETBEUI | - Mi Setup                      | Configure PrintServer | 🏷 🄃 🕮 5:44 PM |

- D.J. & Cl. n × Retry Interval Port 50 ÷ × Brow Device Select vse íse Device on LAN: SCB72332 OK. Driver Version: NetBEUI 1.12 Cancel ОК Enable Banner Post5 User Name: Cancel 95 % Cancel 🐊 Start 🛛 🖉 🍘 🏹 📓 TE310\_QIG\_NETBEUI - M... Setup 🛛 Configure Print Server 🛛 🏂 🔆 🕮 5:46 PM
- 14. Click Browse and wait few moments until setup program finds the TE-310 on your network.

15. Make sure the target TE-310 is selected and click OK.

| Configure PrintServer                                                                                                    |
|----------------------------------------------------------------------------------------------------|
| Configure PrintServer     X       Port     Perice Name:       Scienct Device Port>2     Parallel 1       Scienct Device Port>2     Parallel 1                                                                                                    |
| Port Device Name: SCB72332 Browse Select Device Port>2 Paralel 1 Drive: Version: Drive: Version: Drive: Versio |
| Select Device Part>2 [Paralel 1 ] [50 ] [(secs)] [(secs)]                                                                                                    |
| Select Device Port>2 [Paralel ] [interview]                                                                                                    |
| Dot Name CC072222 D1 Drive Vergins                                                                                                    |
| NetBEUI 1.12                                                                                                    |
| Barner                                                                                                    |
| Enable Banner PostScript OK                                                                                                    |
| User Name:                                                                                                    |
|                                                                                                    |
| 95 %                                                                                                    |
|                                                                                                    |
|                                                                                                    |
|                                                                                                    |
|                                                                                                    |
|                                                                                                    |
|                                                                                                    |
|                                                                                                    |
|                                                                                                    |
|                                                                                                    |
|                                                                                                    |

- 16. Click OK to finish installation. We are now ready to install device driver for the printer connected to PARALLEL 1 on TE-310.
- 17. Click Start on the Task Bar.

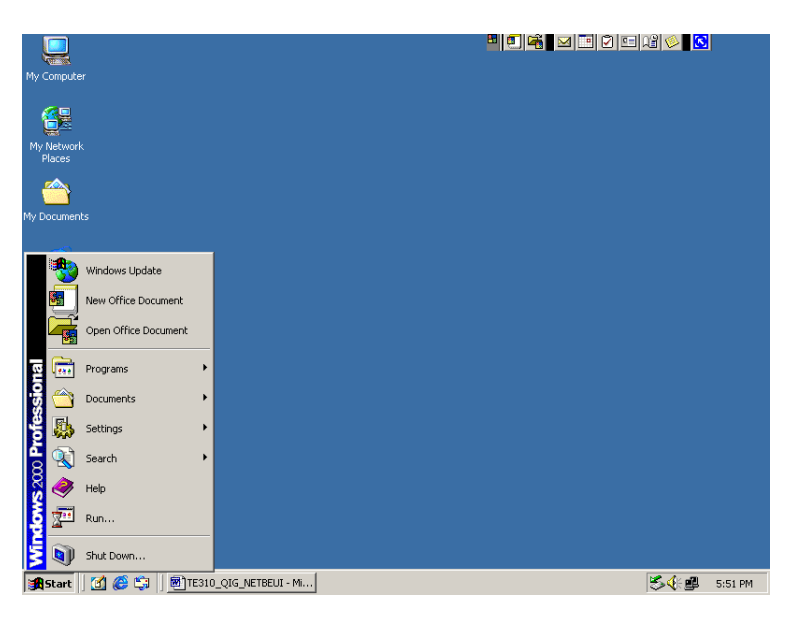

18. Select Settings.

|                  |                      |                                              | " 🗉 🖷 🖂 🖿 🖓 🖘 🖸 |
|------------------|----------------------|----------------------------------------------|-----------------|
| My Comput        | er                   |                                              |                 |
|                  |                      |                                              |                 |
| My Netwo         |                      |                                              |                 |
| Places           |                      |                                              |                 |
| <u></u>          |                      |                                              |                 |
| My Docume        |                      |                                              |                 |
|                  | Windows Update       |                                              |                 |
|                  | New Office Document  |                                              |                 |
|                  | Open Office Document |                                              |                 |
| 폍 💼              | Programs             | •                                            |                 |
| - <del>5</del> 🖄 | Documents            |                                              |                 |
| 🦉 🌇              | Settings             | Control Panel                                |                 |
| <u>ê</u>         | Search               | Network and Dial-up Connections     Printers |                 |
| 🖁 🥏              | Help                 | Taskbar & Start Menu                         |                 |
| ê 📰              | Run                  |                                              |                 |
| <b>1</b>         | Shut Down            |                                              |                 |
| <b>Start</b>     | 🛛 🙆 🍪 🗍 🛃 TE3        | 10_QIG_NETBEUI - Mi                          | 🏷 🕀 🕮 5:53 PM   |

19. Select Printers.

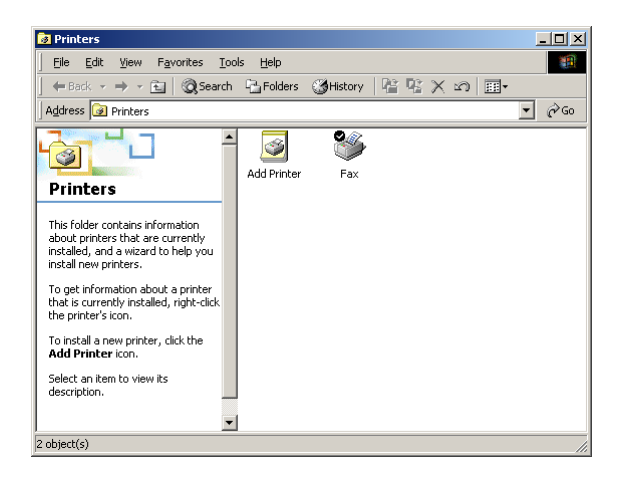

20. Double-click on Add Printer.

| Add Printer Wizard |                                                                                                    |
|--------------------|----------------------------------------------------------------------------------------------------|
|                    | Welcome to the Add Printer<br>Wizard<br>This wizard helps you install a printer or make printer<br>connections.<br>To continue, click Next. |
|                    | < Back Cancel                                                                                                    |

21. Click Next.

| ld Printer Wizard                                                                                                    |                                                                                                    |
|----------------------------------------------------------------------------------------------------|----------------------------------------------------------------------------------------------------|
| Local or Network Printer<br>Is the printer attached to your computer?                                                                                                 |                                                                                                    |
| If the printer is directly attached to your con<br>another computer, or directly to the network<br>Local printer<br>Local printer<br>Local printer<br>Network printer | nputer, click Local printer, If it is attached to<br><, click Network printer,<br>Plug and Play printer |
|                                                                                                    |                                                                                                    |
|                                                                                                    | < <u>B</u> ack <u>N</u> ext > Cancel                                                                    |

22. Make sure Local printer is selected. Automatically detect and install my Plug and Play printer should be unchecked. Click Next.

| Se | elect the port you w        | vant your printer to use. If I           | he port is not li | isted, you can o | create a |
|----|-----------------------------|------------------------------------------|-------------------|------------------|----------|
| ne | w port.                     | . north                                  |                   |                  |          |
|    | Port                        | Description                              | Printer           |                  |          |
|    | COM4:<br>FILE:              | Serial Port<br>Print to File             | 1 million         |                  |          |
|    | SCB72332_P1<br>PS-614CF2-P1 | PrintServer Port<br>Standard TCP/IP Port |                   |                  |          |
|    | Note: Most comp             | outers use the LPT1: port to             | o communicate     | with a local pri | nter.    |
| 0  | <u>C</u> reate a new por    | rt:                                      |                   |                  |          |

23. Make sure Use the following port is selected. Choose SCB72332\_P1 with PrintServer Port under description. Click Next.

| Add Printer Wizard                                                                                                    |
|----------------------------------------------------------------------------------------------------|
| Add Printer Wizard<br>The manufacturer and model determine which printer to use.                                                                                                    |
| Select the manufacturer and model of your printer. If your printer came with an installation<br>disk, click Have Disk. If your printer is not listed, consult your printer documentation for a<br>compatible printer.                                                                           |
| Manufacturers:     Printers:       Oki     Panasonic KX-P2023       Okidata     Panasonic KX-P2123       Olivetti     Panasonic KX-P2180       Panasonic KX-P2180     Panasonic KX-P2180       OMS     Panasonic KX-P3123       Outer     Panasonic KX-P3123       Puter     Panasonic KX-P3123 |
| <back next=""> Cancel</back>                                                                                                    |

24. Choose appropriate printer manufacturer and its model. Click Next.

| Add Printer Wizard                                                                                                    |
|----------------------------------------------------------------------------------------------------|
| Name Your Printer<br>You must assign a name for this printer.                                                                                                    |
| Supply a name for this printer. Some programs do not support server and printer name<br>combinations of more than 31 characters.<br>Printer name:<br>Penasonic IOXP2023 |
| Do you want your Windows-based programs to use this printer as the default printer?                                                                                     |
| ☞ Yes                                                                                                    |
| C No                                                                                                    |
|                                                                                                    |
|                                                                                                    |
|                                                                                                    |
| < <u>B</u> ack <u>N</u> ext > Cancel                                                                                                    |

25. Choose the options according to your requirement and click Next.

| dd Printer Wizard                                                                       |                   |                      |          |
|-----------------------------------------------------------------------------------------|-------------------|----------------------|----------|
| Printer Sharing<br>You can share this printer with other networ                         | k users.          |                      |          |
| Indicate whether you want this printer to be<br>printer, you must provide a share name. | available to othe | er users. If you sha | are this |
| Do not share this printer                                                               |                   |                      |          |
| C Share as:                                                                             |                   |                      |          |
| ,                                                                                       |                   |                      |          |
|                                                                                         |                   |                      |          |
|                                                                                         |                   |                      |          |
|                                                                                         |                   |                      |          |
|                                                                                         |                   |                      |          |
|                                                                                         |                   |                      |          |
|                                                                                         |                   |                      |          |
|                                                                                         |                   |                      |          |
|                                                                                         | < <u>B</u> ack    | <u>N</u> ext>        | Cancel   |

26. Make sure Do not share this printer is selected and click next.

| Add Printer Wizard                                                       |                |                |        |
|--------------------------------------------------------------------------|----------------|----------------|--------|
| Print Test Page<br>To confirm that the printer is installed properly, yo | u can print a  | i test page.   | Ì      |
| Do you want to print a test page?                                        |                |                |        |
| C Yes                                                                    |                |                |        |
| © N <u>o</u>                                                             |                |                |        |
|                                                                          |                |                |        |
|                                                                          |                |                |        |
|                                                                          |                |                |        |
|                                                                          |                |                |        |
|                                                                          |                |                |        |
|                                                                          |                |                |        |
|                                                                          |                |                |        |
|                                                                          | : <u>B</u> ack | <u>N</u> ext > | Cancel |

27. Select yes to print a test page and click next.

| Add Printer Wizard |                                                                  |                                                                                                    |
|--------------------|------------------------------------------------------------------|----------------------------------------------------------------------------------------------------|
|                    | Comple<br>Wizaro                                                 | eting the Add Printer<br>I                                                                         |
|                    | You have su                                                      | accessfully completed the Add Printer wizard.                                                      |
|                    | You specifie                                                     | d the following printer settings:                                                                  |
|                    | Name:<br>Shared as:<br>Port:<br>Model:<br>Default:<br>Test page: | Panasonic KX-P2023<br><not shared=""><br/>SCB72332_P1<br/>Panasonic KX-P2023<br/>Yes<br/>Yes</not> |
|                    | To close thi                                                     | s wizard, click Finish.                                                                            |
|                    |                                                                  | < <u>B</u> ack Finish Cancel                                                                       |

28. Click Finish. Windows 2000 Professional starts installing device drivers for your printer. Your printer should start printing a test page momentarily.

| Panasonic KX-P2023 on LAB8                                                                                                    |              |  |
|----------------------------------------------------------------------------------------------------|--------------|--|
| A test page is now being sent to the printer. Depending on the<br>speed of your printer, it may take a minute or two before the page<br>is printed.        |              |  |
| The test page briefly demonstrates the printer's ability to print<br>graphics and text, and it provides technical information about the<br>printer driver. |              |  |
| If the test page printed, click OK.<br>If the test page did not print, click Troubleshoot.                                                                 |              |  |
| <u> </u>                                                                                                    | [roubleshoot |  |

29. Click OK to finish installation. Congratulations, you've successfully setup the printer connected to PARALLEL 1 on TE-310.

#### Installing TE-310 with Second Parallel Port

Below is a step-by-step procedure for setting up a printer connected to PARALLEL 2 using NetBEUI protocol in Windows 2000 Professional. Make sure your printer is power on and connected to PARALLEL 2 on TE-310.

1. Click on Start on the Task Bar.

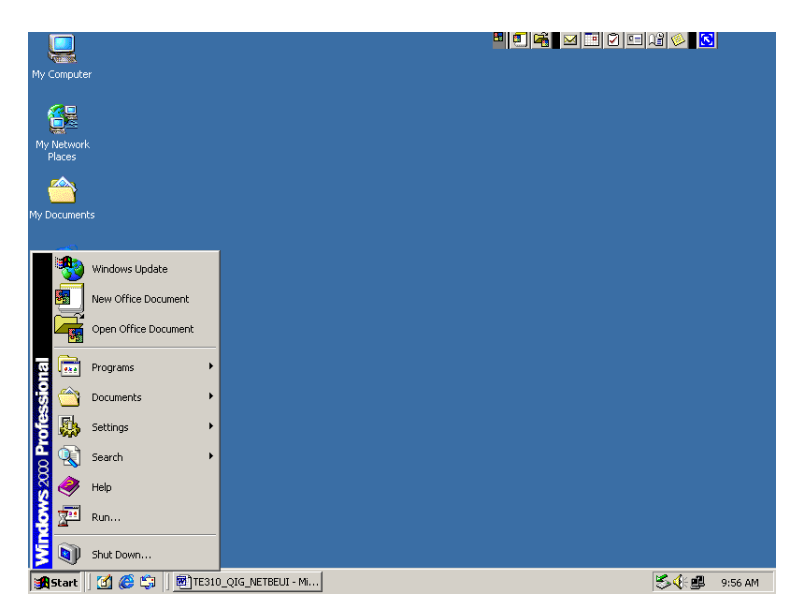

2. Select Settings.

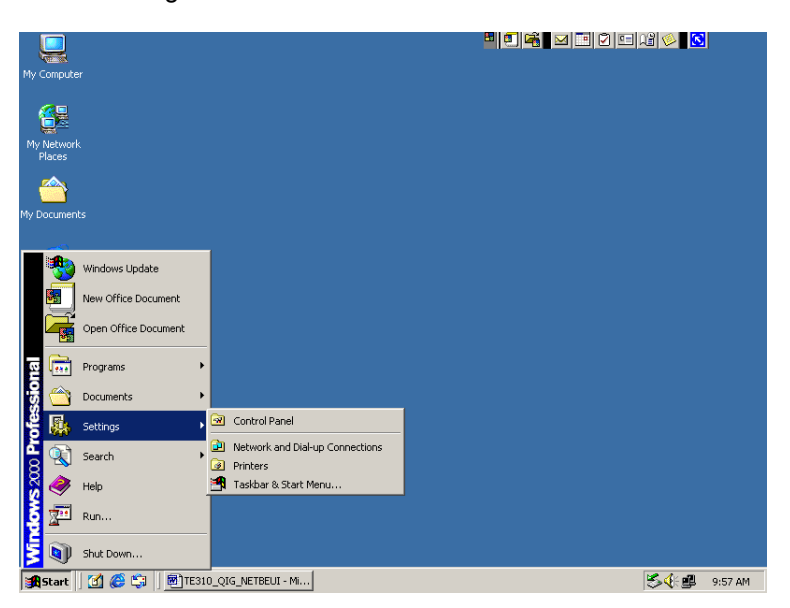

3. Select Printers.

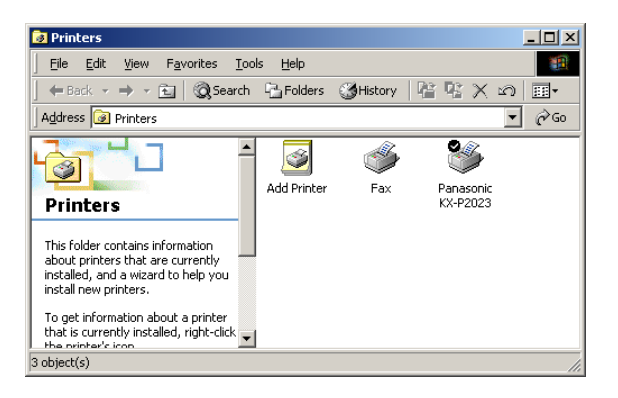

4. Double-click on Add Printer.

| Add Printer Wizard |                                                                                                    |
|--------------------|----------------------------------------------------------------------------------------------------|
|                    | Welcome to the Add Printer<br>Wizard<br>This wizard helps you install a printer or make printer<br>connections.<br>To continue, click Next. |
|                    | < Back Cancel                                                                                                    |

5. Click Next.

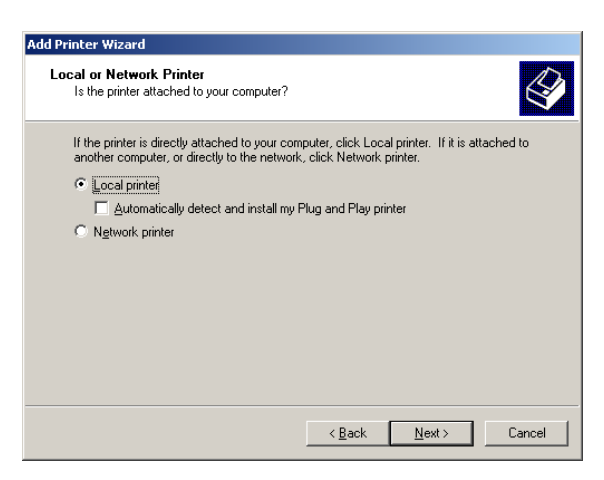

6. Select Local printer and make sure Automatically detect and install my Plug and Play printer is unchecked. Click Next.

| Add Printer Wizard<br>Select the Printer<br>Computers comm | Port<br>nunicate with printers throug      | jh ports.                        | Ŷ            |
|------------------------------------------------------------|--------------------------------------------|----------------------------------|--------------|
| Select the port yo<br>new port.                            | ou want your printer to use.<br>wing port: | If the port is not listed, you a | can create a |
| Port                                                       | Description                                | Printer                          | <b>_</b>     |
| LPT1:                                                      | Printer Port                               |                                  |              |
| LPT2:                                                      | Printer Port                               |                                  |              |
| LPT3:                                                      | Printer Port<br>Serial Port                |                                  |              |
| COM2:                                                      | Serial Port                                |                                  | _            |
| LUW3                                                       | Serial Port                                |                                  | <u>•</u>     |
| Note: Most c                                               | omputers use the LPT1: po                  | rt to communicate with a loc     | al printer.  |
| Create a new                                               | / port:                                    |                                  |              |
| Type:                                                      | PrintServer                                |                                  | -            |
|                                                            | J                                          |                                  |              |
|                                                            |                                            |                                  |              |
|                                                            |                                            | < Back Next >                    | Cancel       |
|                                                            |                                            |                                  |              |

7. Make sure Create a new port is selected. Choose PrintServer under Type. Click Next.

| Configure PrintServer            | ×                               |
|----------------------------------|---------------------------------|
| Port                             | Retry Interval                  |
| Device Name: Bro                 | wse 50 🗦                        |
| Select Device Port >> Parallel 1 | (secs)                          |
| Port <u>N</u> ame:               | Driver Version:<br>NetBEUI 1.12 |
| Banner                           |                                 |
| 🗖 Enable Banner 🗖 PostScript     | ОК                              |
| User Name:                       | Cancel                          |

8. Click Browse and wait while all TE-310 is being discovered.

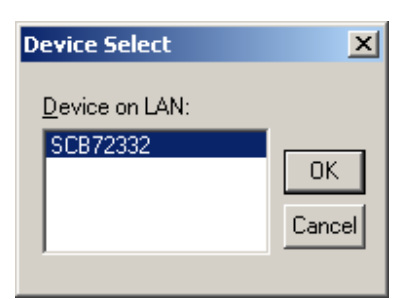

9. Select the target device and click OK.

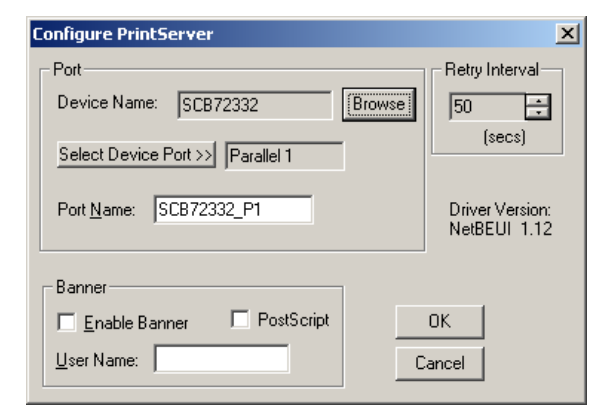

10. Click Select Device Port.

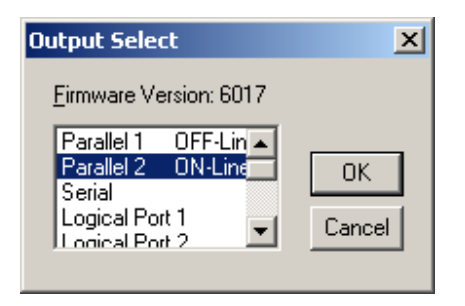

11. Choose Parallel 2 and click OK.

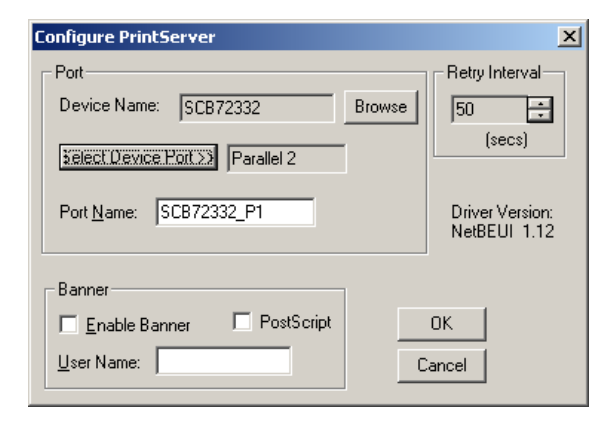

12. Port Name must be modified to reflect the changes. In this case, correct port name for PARALLEL 2 is SCB72332\_P2.

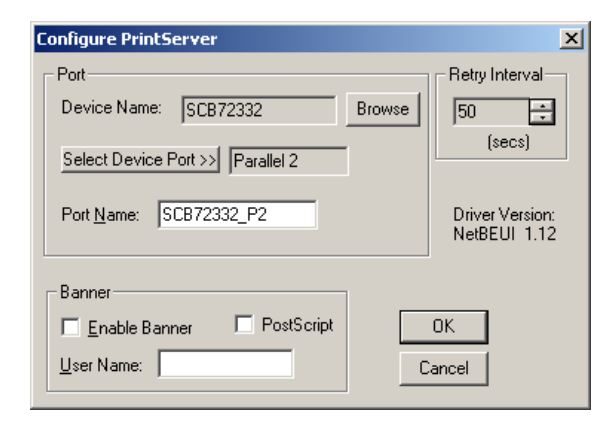

13. Modify Port Name to SCB72332\_P2 and click OK.

| Add Printer Wizard                                                                  |                                                                                                    |
|-------------------------------------------------------------------------------------|----------------------------------------------------------------------------------------------------|
| Add Printer Wizard<br>The manufacturer and model of                                 | determine which printer to use.                                                                                                    |
| Select the manufacturer and<br>disk, click Have Disk. If you<br>compatible printer. | nd model of your printer. If your printer came with an installation<br>ur printer is not listed, consult your printer documentation for a               |
| Manufacturers:                                                                      | Printers:                                                                                                    |
| NEC  Oce Oki Okidata Olivetti Panasonic                                             | Panasonic KX-P1170 Panasonic KX-P1180 Panasonic KX-P1524 Panasonic KX-P1554 Panasonic KX-P1555 Panasonic KX-P1035 Panasonic KX-P1033 Panasonic KX-P1032 |
|                                                                                     | Have Disk                                                                                                    |
|                                                                                     | < <u>B</u> ack <u>N</u> ext > Cancel                                                                                                    |

14. Choose your printer's manufacturer and model number. Click Next.

| Add Printer Wizard                                                                                                    |
|----------------------------------------------------------------------------------------------------|
| Name Your Printer<br>You must assign a name for this printer.                                                                    |
| Supply a name for this printer. Some programs do not support server and printer name<br>combinations of more than 31 characters. |
| Printer name:                                                                                                    |
| Panasonic KX-P2023 (Copy 2)                                                                                                    |
|                                                                                                    |
| Do you want your Windows-based programs to use this printer as the default printer?                                              |
| C Yes                                                                                                    |
| ⊙ No                                                                                                    |
|                                                                                                    |
|                                                                                                    |
|                                                                                                    |
|                                                                                                    |
| Cancel                                                                                                    |

15. Modify information on this wizard page according to your requirement. Click Next.

| dd Printer Wizard                              |                                                 |                   |                     |         |
|------------------------------------------------|-------------------------------------------------|-------------------|---------------------|---------|
| <b>Printer Sharing</b><br>You can share this p | rinter with other netwo                         | rk users.         |                     |         |
| Indicate whether you<br>printer, you must pro  | a want this printer to be<br>vide a share name. | available to othe | r users. If you sha | re this |
| Do not share this                              | printer                                         |                   |                     |         |
| C Share as:                                    |                                                 |                   |                     | _       |
| ,                                              |                                                 |                   |                     |         |
|                                                |                                                 |                   |                     |         |
|                                                |                                                 |                   |                     |         |
|                                                |                                                 |                   |                     |         |
|                                                |                                                 |                   |                     |         |
|                                                |                                                 |                   |                     |         |
|                                                |                                                 |                   |                     |         |
|                                                |                                                 |                   |                     |         |
|                                                |                                                 | 4 Pook            | Mouta               | Canaal  |
|                                                |                                                 | N Dack            | TARY()              | Cancer  |

16. Make sure Do not share this printer selected. Click Next.

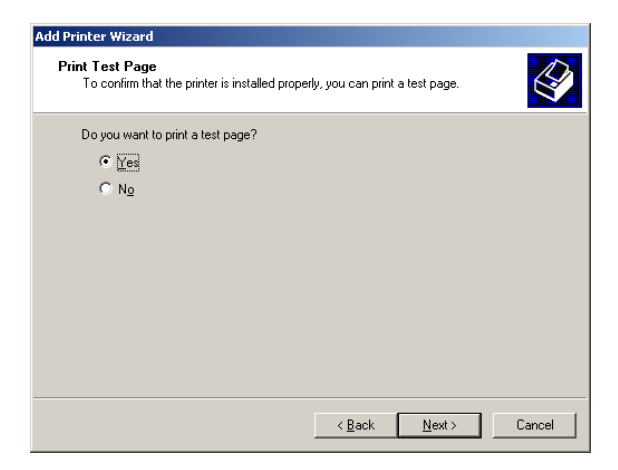

17. Make sure Yes is selected and click Next.

| Add Printer Wizard |                                                                  |                                                                                                    |
|--------------------|------------------------------------------------------------------|----------------------------------------------------------------------------------------------------|
|                    | Comple<br>Wizaro                                                 | eting the Add Printer<br>I                                                                                 |
|                    | You have su                                                      | accessfully completed the Add Printer wizard.                                                              |
|                    | You specifie                                                     | d the following printer settings:                                                                          |
|                    | Name:<br>Shared as:<br>Port:<br>Model:<br>Default:<br>Test page: | Panasonic KX-P2023 (Copy 2)<br><not shared=""><br/>SCB72332_P2<br/>Panasonic KX-P2023<br/>No<br/>Yes</not> |
|                    | To close thi                                                     | s wizard, click Finish.                                                                                    |
|                    |                                                                  | < <u>B</u> ack Finish Cancel                                                                               |

18. Test page should start printing momentarily. Click Finish to complete installation. Congratulations, you've successfully setup your printer connected to PARALLEL 2 on TE-310.

- 19. For additional Windows 2000 Professional systems, please perform the following steps:
  - a. Make sure NetBEUI protocol is installed. No other protocols are required.
    b. Install and run "WIN 95/WIN NT Support, Disk 3 of 3"
    c. Make sure NetBEUI protocol is selected during installation.

| Select Components     Image: Component Select the protocol which printing redirector will use.       Cick. Next to continue with the installation.       Image: Cick Next Select the protocol with the installation.       Image: Cick Next Select the protocol with the installation.       Image: Cick Next Select the protocol with the installation.       Image: Cick Next Select the protocol with the installation.       Image: Cick Next Select the protocol with the installation.       Image: Cick Next Select the protocol with the installation.       Image: Cick Next Select the protocol with the installation. | Driver Setup                                                                                                    | PrintServe |
|----------------------------------------------------------------------------------------------------|----------------------------------------------------------------------------------------------------|------------|
|                                                                                                    | imponents         Imponents           Select the protocol which printing redirector will use.<br>Elick Next to continue with the installation.         Elick Next to continue with the installation.           Imponents         Imponents         Imponents           Imponents         Imponents         Imponents           Imponents         Imponents         Imponents           Imponents         Imponents         Imponents           Imponents         Imponents         Imponents           Imponents         Imponents         Imponents           Imponents         Imponents         Imponents | 56         |
| < Back Next > Cancel                                                                                                    | < Back Next > Cancel                                                                                                    |            |

d. Continue installation from step 12 described above and the section under "Installing TE-310 with Second Parallel Port".

## **MORE INFORMATION**

This article describes specific information about configuring the TE-310 print server. Please contact Microsoft regarding how to use Windows 2000 Professional system.

# **LEGAL NOTICE**

THE INFORMATION PROVIDED IN ALL TRENDWARE PUBLICATION IS PROVIDED "AS IS" WITHOUT WARRANTY OF ANY KIND. TRENDWARE DISCLAIMS ALL WARRANTIES, EITHER EXPRESS OR IMPLIED, INCLUDING THE WARRANTIES OF MERCHANTABILITY AND FITNESS FOR A PARTICULAR PURPOSE. IN NO EVENT SHALL TRENDWARE OR ITS SUPPLIERS BE LIABLE FOR ANY DAMAGES WHATSOEVER INCLUDING DIRECT, INDIRECT, INCIDENTAL, CONSEQUENTIAL, LOSS OF BUSINESS PROFITS OR SPECIAL DAMAGES, EVEN IF TRENDWARE OR ITS SUPPLIERS HAVE BEEN ADVISED OF THE POSSIBILITY OF SUCH DAMAGES. SOME STATES DO NOT ALLOW THE EXCLUSION OR LIMITATION OF LIABILITY FOR CONSEQUENTIAL OR INCIDENTAL DAMAGES SO THE FOREGOING LIMITATION MAY NOT APPLY.

© 2000 TRENDware. All rights reserved.